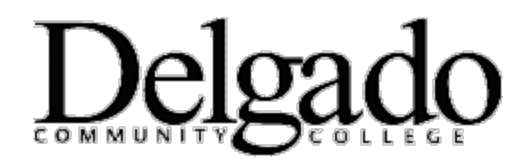

## HOW TO FORWARD DELGADO EMAIL TO YOUR PERSONAL EMAIL ACCOUNT

- 1. Navigate your browser to: <u>www.dcc.edu</u>.
- 2. Click on Quick Links > Email Login > Continue to login.
- 3. Enter your Delgado username and password.
- 4. Click on the **Settings** icon **a** located at the top right hand of the screen.
- 5. Under My app settings, select Mail.
- 6. Under Mail > Accounts, select Forwarding.
- 7. Click Start forwarding then enter the email address you want to forward your Delgado email to.
- 8. Tap **Save**.

If you encounter any problems call the OIT Helpdesk at (504) 671-5500.